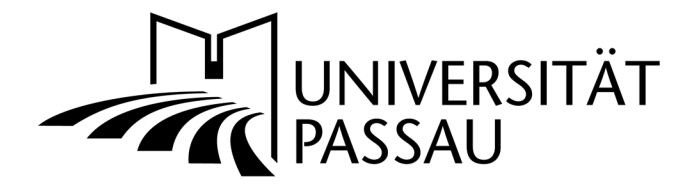

## Medien-Datenbank: Bilder anfragen und herunterladen

Wenn Sie Bilder aus der Medien-Datenbank der Universität verwenden möchten, haben Sie dazu zwei Möglichkeiten:

## 1. Download bei freigegebenen Bildern

Ein Großteil der Bilder steht zum Download für Sie zur Verfügung. Klicken Sie einfach auf das Bild, das Sie herunterladen möchten (1).

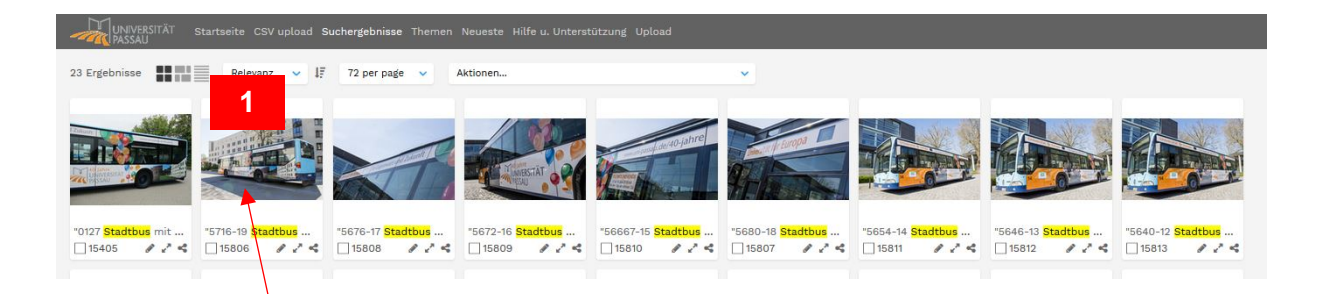

Es öffnet sich anschließend ein neues Fenster (2).

Laden Sie sich das Bild in der von Ihnen gewünschten Dateigröße herunter, indem Sie auf das Feld "Download" (3) klicken.

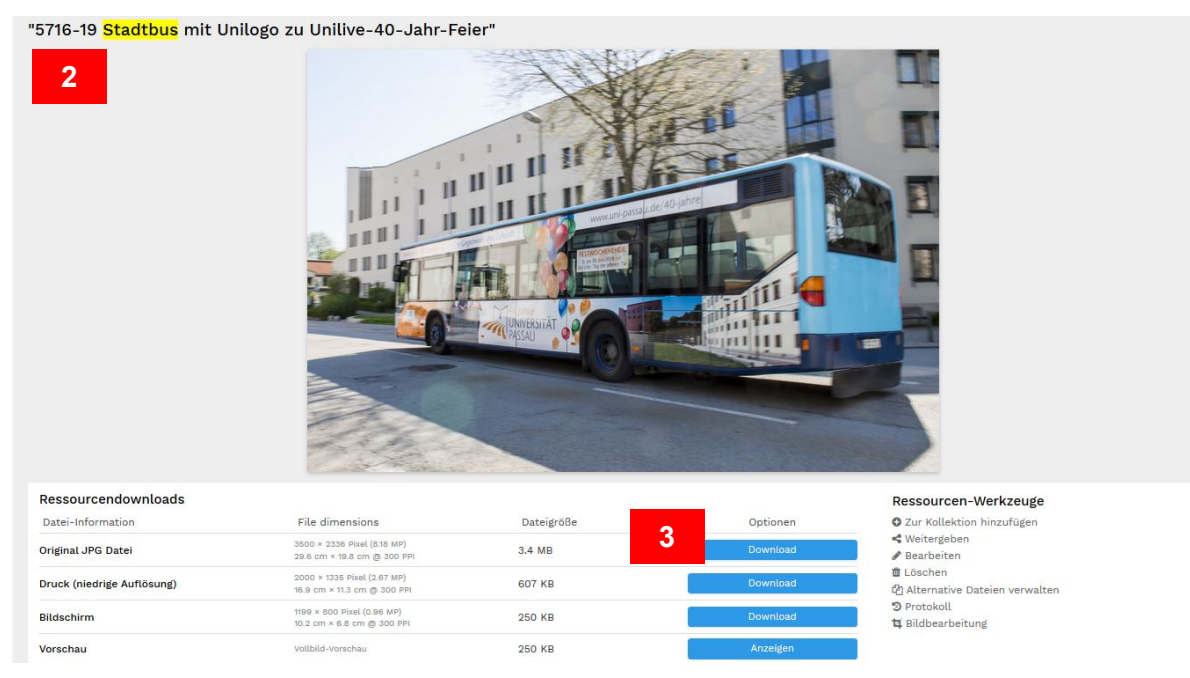

## 2. Auf Anfrage bei eingeschränkten Bildern

Aus rechtlichen Gründen müssen einige Bilder bei der Abteilung Kommunikation und Marketing angefragt werden, bevor diese zum Download freigegeben werden können. Diese Anfrage erfolgt direkt über die Datenbank: Klicken Sie auf das Bild, das Sie haben möchten (4). In dem neuen Fenster, das sich anschließend öffnet, klicken Sie auf das Feld "Anfragen" (5). Sie erhalten einen E-Mail, in dem die Bilder zum Download zur Verfügung gestellt werden können.

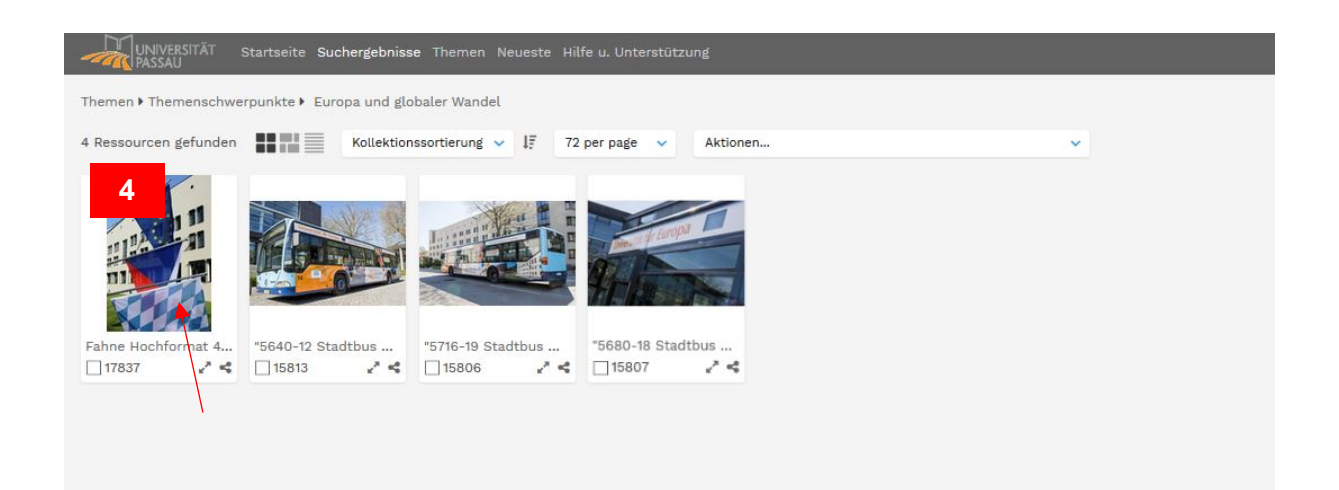

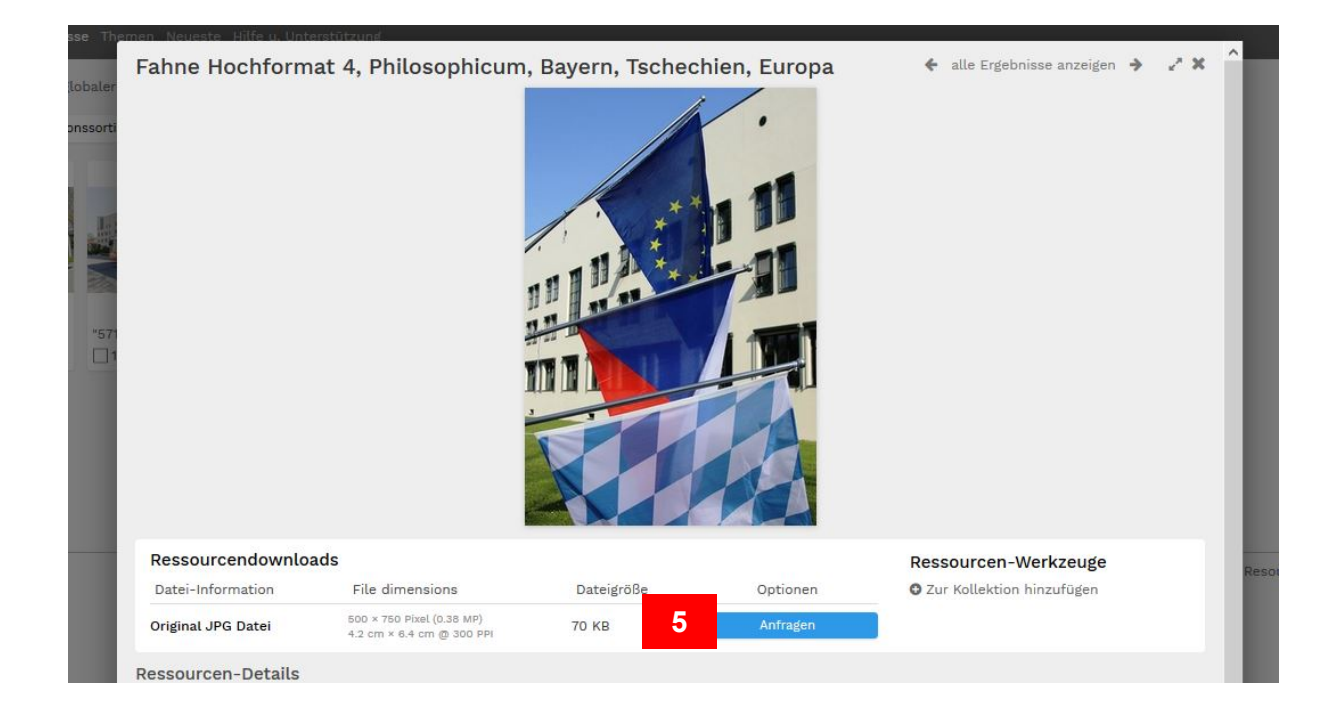

## Ansprechpersonen

kommunikation@uni-passau.de